# Как сделать буклет в Word

Буклетом принято называть лист бумаги A4 сложенный в два-три раза. Буклеты могут использоваться для представления информации об образовательной организации или для информирования участников образовательного процесса, например, о запланированном мероприятии.

Букет можно сложить так:

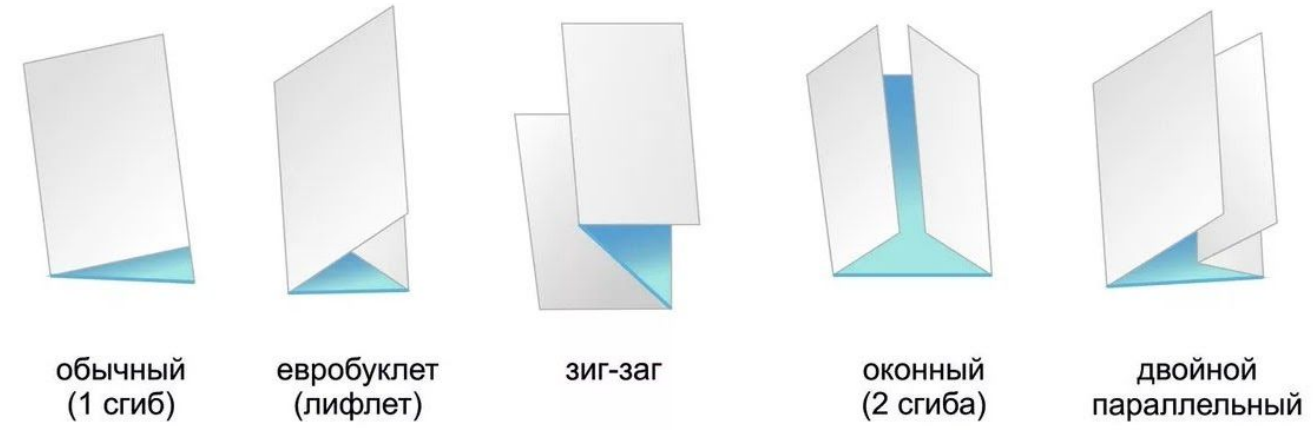

Простую версию буклета вполне можно сделать при помощи обычного текстового редактора Word и минимальных навыков.

#### Есть 2 способа создания буклета в Word:

- 1) с чистого листа;
- 2) по шаблону в Word;

#### Рассмотрим 1 способ - с чистого листа.

1. Откройте программу Microsoft Word: кнопка Пуск - папка Microsoft Office - Microsoft Word

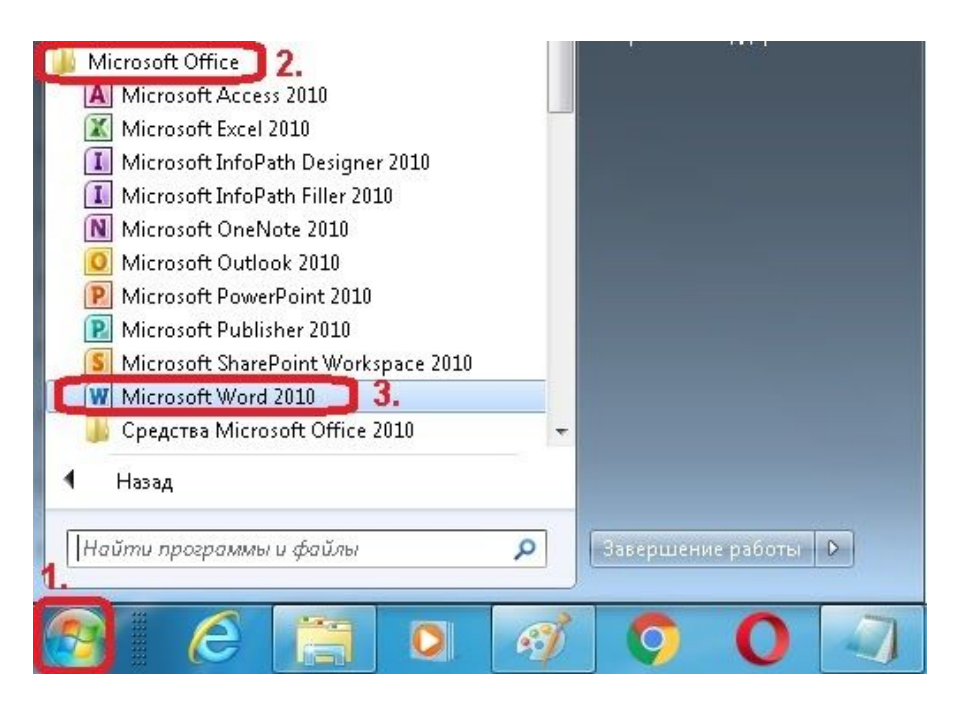

2. Откроется программа Microsoft Word и будет автоматически создан новый документ.

| W                                                                       | Contractory of the local division of the local division of the loc | the second second second second second second second second second second second second second second second s | Документ10 - Місг                                                                         |
|-------------------------------------------------------------------------|----------------------------------------------------------------------------------------------------|----------------------------------------------------------------------------------------------------|-------------------------------------------------------------------------------------------|
| Файл Главная Вставка                                                    | Разметка страницы Ссылки Расс                                                                                                    | ылки Рецензирование Ви                                                                                         | <b>4</b>                                                                                  |
| Вставите<br>Вставите<br>Вставите<br>Формат по образцу<br>Буфер обмена № | Саlibri (Осно т 11 т А́ А́ А́ Аат<br>Ж. Ќ Ц т ање х <sub>2</sub> х <sup>2</sup> А́т а <sup>b</sup> 2 т 4<br>Шрифт                                                                                                    | <ul> <li>● 注·注·∵∵· 律律</li> <li>▲ ● ■ ■ ■ ↓ □ · ↓ 2</li> <li>▲ A63au</li> </ul>                                 | АзБбВвГг, АзБбВвГг, АзБбВвГг, АзБбВв<br>т Ш т<br>т Обычный т Без инте Заголово Заголово   |
| וּ יי ט מוֹ ד<br>ו                                                      | · 2 · I · I · I · Z · I · 1 · I · 2 · I · 3 · I · 4                                                                                                    | . 1 . 5 . 1 . 6 . 1 . 7 . 1 . 8 . 1 . 9                                                                        | · · · 10 · · · · 11 · · · · 12 · · · 13 · · · · 14 · · · · 15 · · · · 16 · 人 · 17 · · · · |
| 179<br>                                                                 | ŋ                                                                                                    |                                                                                                    |                                                                                           |

3. Для того чтобы сделать буклет в Word, сначала необходимо сменить ориентацию страницы с книжной на альбомную. Это делается для того, чтобы была возможность набирать текст вдоль листа. Перейдите на вкладку «Разметка страницы», нажмите на кнопку «Ориентация» и выберите вариант «Альбомная».

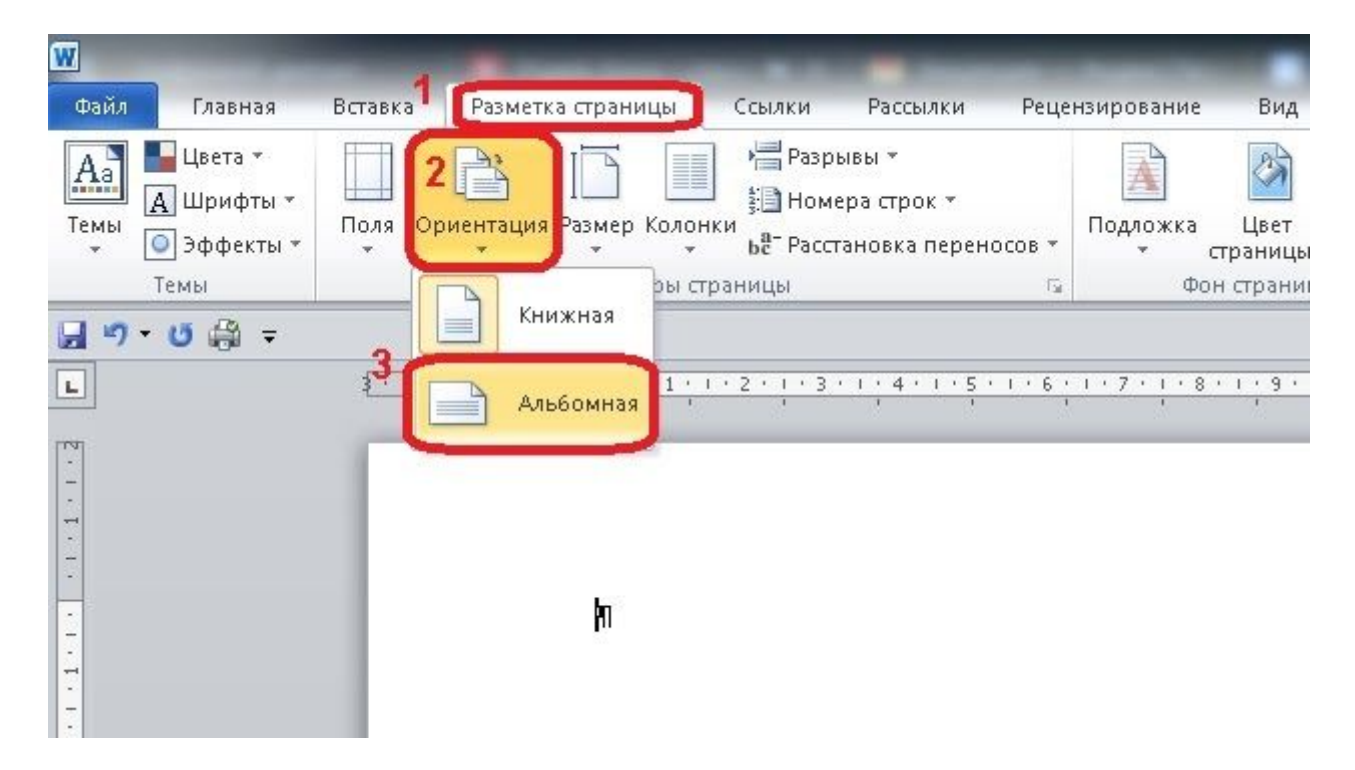

4. Далее необходимо уменьшить отступы от края листа. Если этого не сделать, то буклет будет обрамлен в большую белую рамку, и это будет выглядеть не очень привлекательно. Поэтому на той же вкладке «Разметка страницы» нажимаем на кнопку «Поля» и выбираем вариант «Узкие». При выборе данного варианта будут использоваться поля размером в 1.27 сантиметра с каждой стороны, которые отлично подходят для создания буклетов.

| Файл         | Главная                              | Вставка | Разметка с                           | границы                       | Ссылки Рас                                               | сылки                          | Реце | нзирование |
|--------------|--------------------------------------|---------|--------------------------------------|-------------------------------|----------------------------------------------------------|--------------------------------|------|------------|
| Аа<br>Темы   | Цвета т 2<br>А Шрифты т<br>Эффекты т | Поля Ор | иентация Раз                         | Баларана<br>Вмер Колони       | Разрывы ▼<br>і Номера ст<br>и вё <sup>-</sup> Расстанов) | рок <del>*</del><br>«а перенос | OB * | Подложка   |
| <b>2</b> 7 • | Темы<br>• 😈 🔐 ₹                      |         | Последнее<br>Верхнее:<br>Левое:      | пользовате.<br>6 см<br>5,5 см | <b>льское значение</b><br>Нижнее:<br>Правое:             | 4 см<br>5,5 см                 | 5 ·  | Фон        |
|              |                                      |         | <b>Обычные</b><br>Верхнее:<br>Левое: | 2 см<br>3 см                  | Нижнее:<br>Правое:                                       | 2 см<br>1,5 см                 |      |            |
| 1.1.         | 3                                    |         | <b>Узкие</b><br>Верхнее:<br>Левое:   | 1,27 см<br>1,27 см            | Нижнее:<br>Правое:                                       | 1,27 см<br>1,27 см             |      |            |
|              |                                      |         | <b>Средние</b><br>Верхнее:<br>Левое: | 2,54 см<br>1,91 см            | Нижнее:<br>Правое:                                       | 2,54 см<br>1,91 см             |      |            |

5. После того, как вы настроили поля, необходимо **разделить лист бумаги на три части**. Для этого на той же вкладке «**Разметка страницы**» нажимаем на кнопку «**Колонки**» и выбираем вариант «**Три**». После этого лист бумаги будет разделен на три части. Вы сможете заметить это по изменению линейки над листом.

| W<br>Файл Главная           | Вставка 1 Разметка стран | ицы Ссылки                     | Рассылки Рецен                       | нзирование Вид                  |
|-----------------------------|--------------------------|--------------------------------|--------------------------------------|---------------------------------|
| Да<br>Темы<br>* О Эффекты * | Поля Ориентация Размер   | Разрыв<br>Колонки<br>• Расстан | ы т<br>а строк т<br>овка переносов т | Подложка Цвет Гра               |
| Темы<br>🚽 🎝 - 🖸 🎲 =         | Парам                    | е Одна                         | 15                                   | Фон страницы                    |
| L                           |                          | Две                            | 1 . 2 . 1 . 1                        | L · 1 · 2 · 1 · 3 · 1 · 4 · 1 · |
| *<br>-<br>-<br>-            | 3                        | Три                            |                                      |                                 |
|                             |                          | Слева                          |                                      |                                 |
| 5                           |                          | Справа                         |                                      |                                 |

Необходимо отметить, что переход на вторую колонку будет возможен только после того, как первая будет заполнена текстом. Для того чтобы решить эту проблему можете:

**1 вариант:** просто **нажать на клавишу Enter** и заполнить страницу большим количеством переносов строки;

**2 вариант:** на той же вкладке «**Разметка страницы**» нажимаем на кнопку «**Разрывы**» и выбираем вариант «**Колонка**».

| W                                          | a subscription of the local division of the local division of the |             |                             | -                     | -                                                                                                    | -                                                                                                   |                                                                              | -                                 |                       |
|--------------------------------------------|----------------------------------------------------------------------------------------------------|-------------|-----------------------------|-----------------------|----------------------------------------------------------------------------------------------------|----------------------------------------------------------------------------------------------------|------------------------------------------------------------------------------|-----------------------------------|-----------------------|
| Файл Гла                                   | вная Вставка                                                                                                    | 1 СРазметка | а страницы                  | Ссылки                | Рассылки                                                                                                    | Рецензирова                                                                                         | ние Вид                                                                      |                                   |                       |
| Аа<br>Темы<br>• Эфф<br>Темы<br>• • • • • • | га *<br>ифты *<br>ректы *<br>Э                                                                                                    | Ориентация  | Размер Колон<br>Параметры с | 2 Разры<br>нки<br>ран | ивы<br>ы страниц<br>Быбор точ<br>и начинае<br>Колонка<br>Указывает,<br>будет пере<br>Обтекание<br>Обтекание | ки, в которой з<br>тся следующая и<br>что текст, след<br>несен в начало<br>текстом<br>текста вокруг | аканчивается<br>страница.<br>ующий за разр<br>следующей ко<br>объектов на ве | одна стран<br>ывом коло<br>лонки. | Отстун<br>ица<br>нки, |
|                                            |                                                                                                    |             |                             | Разрыв                | ы разделов                                                                                                  |                                                                                                    |                                                                              |                                   |                       |

6. Также на вкладке «**Разметка страницы**» в окне «**Колонки**» - **Другие колонки** можно настроить ширину колонок буклета и промежуток между ними.

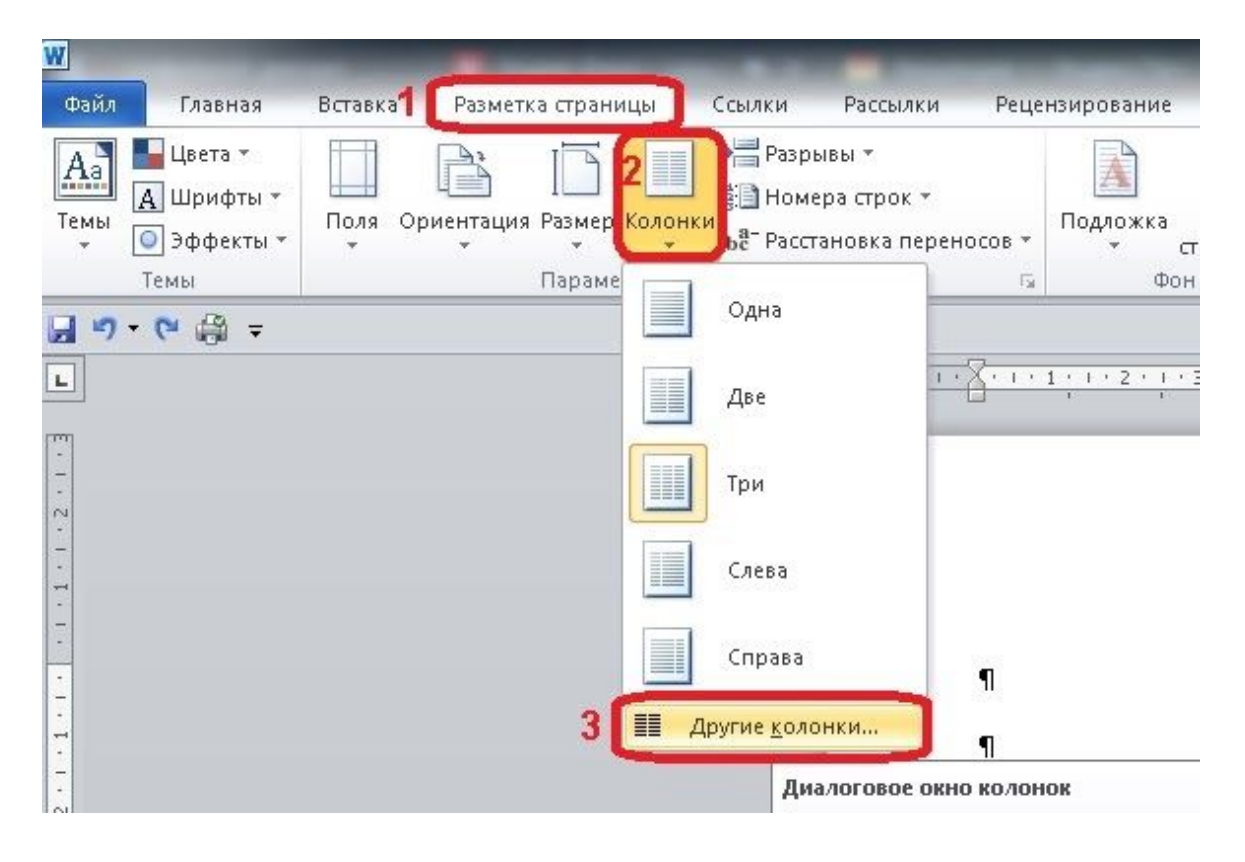

При необходимости можно даже сделать колонки разной ширины. Для этого необходимо снять отметку напротив функции «Колонки одинаковой ширины» и задать значение ширины для каждой колонки вручную. В конце не забудьте сохранить настройки нажатием на кнопку «Ok».

| <u>О</u> д                                  | на                                       | Две                                                                                                    | <u> </u>                                   | Сдева  | Справа               |
|---------------------------------------------|------------------------------------------|----------------------------------------------------------------------------------------------------|--------------------------------------------|--------|----------------------|
| Цирина<br>номер:<br>1:<br>2:<br>3:<br>▼ кол | ширина:<br>7,73 см<br>7,73 см<br>7,73 см | УТОК       пр       ▼       1.       ▼       1.       ▼       1.       ▼       1.       ▼       1.       ▼       1.       ▼       1.       ▼       1.       ▼       1.       ▼       1.       ▼       1.       ▼       1.       ▼       1.       ▼       1.       ▼       1.       ▼       1.       ▼       1.       ▼       1.       ▼       1.       ▼       1.       ▼       1.       ▼       1.       ▼       1.       ▼       1.       ▼       1.       ▼       1.       1.       1.       1.       1.       1.       1.       1.       1.       1.       1.       1.       1.       1. | оме <u>ж</u> уток:<br>,25 см 🗼<br>,25 см 🔷 | Образе |                      |
| римени                                      | т <u>ь</u> : ко вс                       | ему докум                                                                                                    | енту 💌                                     | Нова   | ия колонка<br>Отмена |

Если вы хотите сделать буклет с более чем тремя колонками, то это также можно сделать там же - в строке "Число колонок", где можно установить необходимое количество колонок для вашего буклета.

| Од               | на Д         | цве        | Іри              | Сдева  | Справа    |
|------------------|--------------|------------|------------------|--------|-----------|
| <u>і</u> исло ко | олонок: 3    | -          |                  | 🔲 Разд | елитель   |
| Ширин            | а и промежут | ок         |                  | Образе | ец        |
| номер:           | ширина:      | пром       | е <u>ж</u> уток: |        |           |
| 1:               | 7,73 см      | 🔶 1,25     | см 🚔             |        |           |
| 2:               | 7,73 см      | \$ 1,25    | CM 🔷             |        |           |
| 3;               | 7,73 см      | A V        | A                |        |           |
| 🔽 кол            | юнки одинак  | овой ширин | њ                | _      |           |
|                  |              |            |                  | Hosa   | а колонка |

Нажмите на кнопку «Ок» для того, чтобы сохранить настройки.

Подготовительные операции завершены.

### В нашем буклете будет 6 страниц. Подпишите их так как у меня на картинке:

| । त्याय≹वर्णत्रितः वाय4वर्णत2्यः व[ि       | Γ <u>+1+8+1+-+1+6+1+-+1+4+1+-+1+2+1</u> Γ | K + + + + 2 + + + + + + + + + + + + + + |
|--------------------------------------------|-------------------------------------------|-----------------------------------------|
| 1<br>БУКЛЕТ¶                               | 1<br>5VK/JET1                             | 1<br>57KJET9                            |
|                                            |                                           |                                         |
| РАЗВОРОТ-1-ОН СТРАНИЦЫМ                    | РАЗВОРОТ-2-он-СТРАНИЦЫЧ                   | РАЗВОРОТ-З-ен-СТРАНИЦЫМ                 |
| 1                                          | 1.<br>Personale condition                 |                                         |
|                                            |                                           |                                         |
| ղ<br>БУКЛЕТ¶<br>1-ая-ВНУТРЕННЯЯ- СТРАНИЦА¶ | 1<br>БУКЛЕТ¶<br>ЗАДНЯЯ-СТРАНИЦА¶          | 1<br>БУКЛЕТ¶<br>ТИТУЛЬНАЯ∙ СТРАНИЦА¶    |
| Разрыв колонки                             | 11<br>Рдары в колонки                     | 11 (Ctrl) -                             |

7. Создадим фон буклета:

меню Вставка => Фигуры => Прямоугольник => устанавливаем курсор (+) в правый верхний угол, отступив от угла около 5 мм => Растягиваем прямоугольник до нужного размера

| W                     |                                                |                    |              |                | _                      |                              | The second second second second second second second second second second second second second second second s |                 | Средства   | рисования              | -                       | Документ10                    |
|-----------------------|------------------------------------------------|--------------------|--------------|----------------|------------------------|------------------------------|----------------------------------------------------------------------------------------------------|-----------------|------------|------------------------|-------------------------|-------------------------------|
| Файл                  | Главная                                        | Вставка            | Разме        | етка страницы  | Ссылки                 | Рассылки                     | Рецензирован                                                                                                   | ние Вид         | Фс         | рмат                   |                         |                               |
| Rental I              |                                                |                    |              |                | Ð                      |                              |                                                                                                    | Q               | R          |                        |                         |                               |
| Титульная<br>страница | <ul> <li>Пустая</li> <li>страница (</li> </ul> | Разрыв<br>страницы | Таблица<br>* | Рисунок Картин | на Фигуры              | martArt Диа                  | грамма Снимок<br>*                                                                                             | Гиперссылка     | Закладка Г | Терекрестная<br>ссылка | Верхний<br>колонтитул ч | Нижний Н<br>колонтитул * стра |
|                       | Страницы                                       |                    | Таблицы      |                | Послед                 | ние использ                  | ованные фигуры                                                                                                 |                 | Ссылки     |                        | -                       | Колонтитулы                   |
|                       | ŭ∰ <del>,</del> ,                              |                    |              |                |                        |                              |                                                                                                    | 30              |            |                        |                         |                               |
|                       |                                                |                    |              | <b>E</b> 112   | 271                    | 1720                         |                                                                                                    |                 |            |                        | 1                       | 04.1.1.1.06.1.1.1.1.00        |
|                       |                                                |                    |              | <u> </u>       | Линии                  | Прямоу                       | гольник                                                                                                    | 1.14            | 1. 110.1.  |                        | 1122.11                 | 2411 112011 1120              |
|                       |                                                |                    |              |                | 17.                    | 7771                         | , 2 2 2 1 1                                                                                                    | 3 % 📍           |            |                        |                         |                               |
| -                     |                                                |                    |              | .9             | Прямо                  | гольники                     |                                                                                                    |                 |            |                        |                         | P                             |
| -                     |                                                |                    |              | Ψ              |                        |                              |                                                                                                    |                 |            |                        |                         |                               |
| 2.1                   |                                                |                    |              |                | Основн                 | ые фигуры                    | 0000                                                                                                    |                 |            |                        |                         |                               |
| ÷                     |                                                |                    |              |                |                        |                              |                                                                                                    | 90<br>agi       |            |                        |                         |                               |
| -                     |                                                |                    |              |                |                        |                              |                                                                                                    |                 |            |                        |                         |                               |
| 1                     |                                                |                    |              |                |                        |                              | V × × ÷ C ×                                                                                                    | ~ )             |            |                        |                         |                               |
| 4                     |                                                |                    |              |                | CTC .                  |                              |                                                                                                    | _               |            |                        |                         |                               |
| 9-1-0                 |                                                |                    |              |                |                        | 公式公会                         | * A A A                                                                                                    | ή. ή            |            |                        |                         |                               |
| 1                     |                                                |                    |              |                | e a                    | 5 A B                        |                                                                                                    |                 |            |                        |                         |                               |
| 80                    |                                                |                    |              |                | 6.00                   | a                            |                                                                                                    |                 |            |                        |                         |                               |
|                       |                                                |                    |              |                | Фигурь                 | а для форму.                 | л                                                                                                    |                 |            |                        |                         | <b>0</b>                      |
| 101                   |                                                |                    |              |                |                        | X 🕂 🗏 💋                      | 1                                                                                                    |                 |            |                        |                         |                               |
| 1                     |                                                |                    |              |                | Блок-с                 | кема                         |                                                                                                    |                 |            |                        |                         |                               |
| - 21                  |                                                |                    |              |                |                        |                              |                                                                                                    |                 |            |                        |                         |                               |
| ÷                     |                                                |                    |              |                | 000                    |                              | $X \oplus \Delta \nabla C$                                                                                     |                 |            |                        |                         |                               |
| +                     |                                                |                    |              |                |                        |                              |                                                                                                    |                 |            |                        |                         |                               |
| 1                     |                                                |                    |              |                | Звезды                 | и ленты                      | د عدر ورو حر م                                                                                                 | ***             |            |                        |                         |                               |
| -                     |                                                |                    |              |                |                        |                              |                                                                                                    | 193 1923<br>193 |            |                        |                         |                               |
| 1018                  |                                                |                    |              |                | ध्र <u>न्</u> ष त्रमुह | ਸ਼ ਦਾ 🗖 🗖                    | 1 WW                                                                                                    |                 |            |                        |                         |                               |
| 2                     |                                                |                    |              |                | Выносн                 | м<br>Сал-                    | . ביי הי הי הי                                                                                                 | m zm            |            |                        |                         |                               |
| -18                   |                                                |                    |              |                |                        | שי, וביי, יפיי, יפי<br>הי חו | i (m ve ve (e v                                                                                                |                 |            |                        |                         |                               |
| 1                     |                                                |                    |              |                |                        |                              |                                                                                                    |                 |            |                        |                         |                               |

Далее идем на вкладку Средства рисования - Формат, выбираем:

- 1) Контур фигуры => Нет контура;
- 2) Заливка фигуры => Выбираем цвет => ОК;

## ИЛИ

3) Заливка фигуры => Градиентная => Варианты или Другие градиентные заливки => Градиентная заливка => выбрать название заготовки или подобрать цвета => ОК

## ИЛИ

4) Заливка фигуры=> Текстура => выбрать из списка

## ИЛИ

5) Заливка фигуры => Рисунок => выбрать любую картинку => Вставить

| Документ10 - Microsoft Word                                                                                                    | Средства р            | исования               | Работа с рису   | нками |        |
|----------------------------------------------------------------------------------------------------|-----------------------|------------------------|-----------------|-------|--------|
| Разметка страницы Ссылки Рассылки Рецензирование                                                                                                    | Вид Форг              | мат                    | Формат          |       |        |
| ить фигуру * Абв Абв Абв Абв Абв Абв Абв                                                                                                    | Абв Абв 🚽             | 🏠 Заливка<br>Цвета тем | а фигуры 🔹      |       | A      |
| Стили фигур                                                                                                    | E.S.                  |                        |                 |       |        |
|                                                                                                    |                       |                        |                 |       |        |
| 2011 - 11481 - 11461 - 11441 - 11421 - F F F - 1181 - 1                                                                                                    | 1.6.1                 |                        |                 |       | 1.8/1. |
|                                                                                                    | <del>o</del>          | Стандарт               | ные цвета       |       | 72     |
| ·9                                                                                                    |                       | <u>Н</u> ет з          | аливки          |       | 9      |
| U Contraction of the second second se |                       | 🤫 Друг                 | ие цвета заливк | и     | in a   |
|                                                                                                    | and the second second | <u>В</u> исун          | юк              |       | 100    |
|                                                                                                    | Contraction of the    | 📃 Граді                | иентная         |       | States |
|                                                                                                    | and a start           | <u>Т</u> екст          | ура             | +     | 1200   |
|                                                                                                    |                       | 1                      |                 |       | 1      |

8. Теперь **необходимо разместить фон за текстом**: выделить прямоугольник => щелкнуть по нему правой кнопкой мыши => Обтекание текстом => За текстом

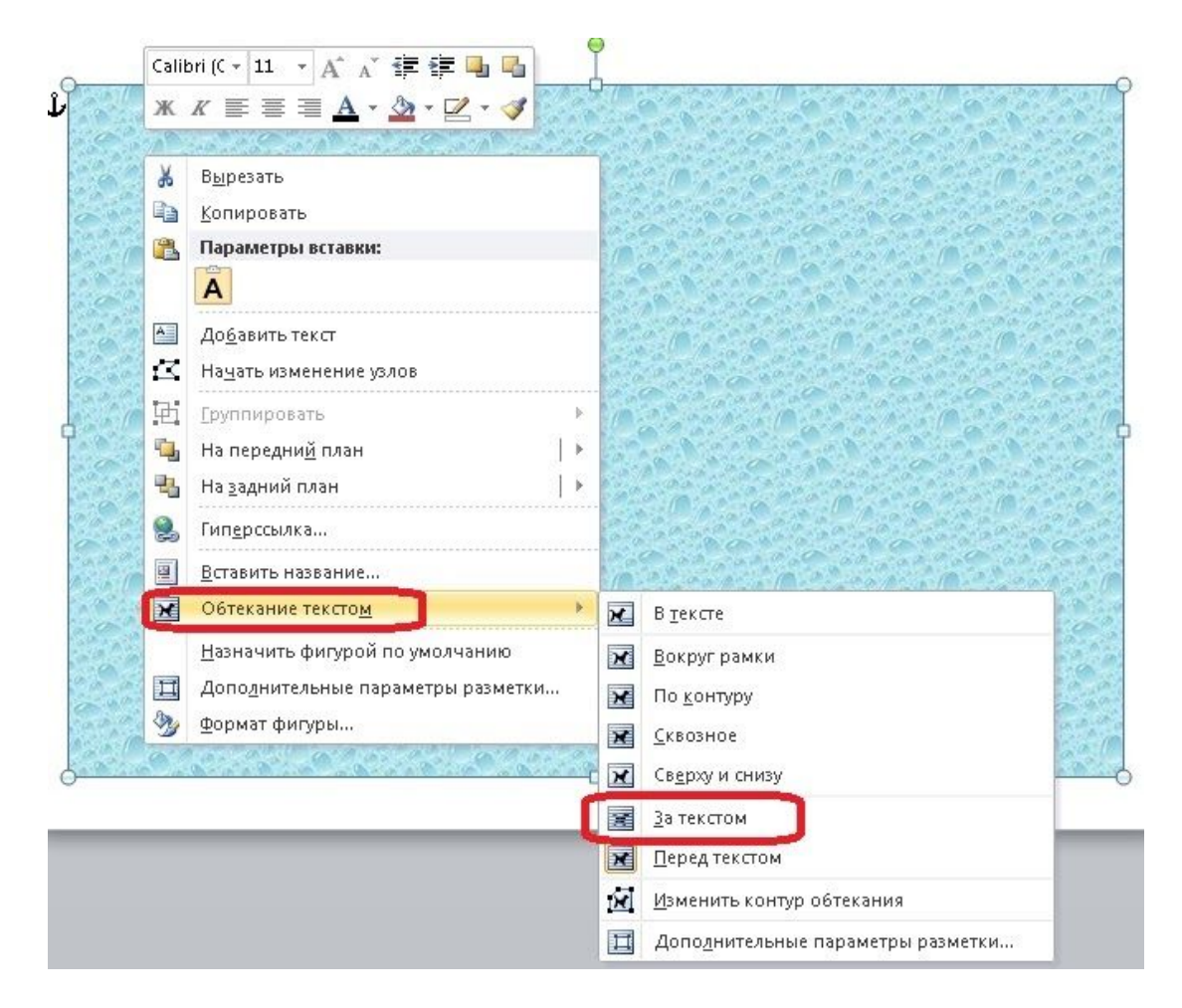

9. Если фон очень яркий, то можно сделать его полупрозрачным. Для этого щелкните по прямоугольнику правой кнопкой мыши, выберите **Формат фигуры.** 

|                        |           | 1                                      |                         |
|------------------------|-----------|----------------------------------------|-------------------------|
| БУКЛЕТ¶                | *         | В <u>ы</u> резать                      | БУКЛЕТ¶                 |
| РАЗВОРОТ-1-ой-СТРАНИЦЫ | Ð         | Копировать                             | РАЗВОРОТ-З-ей-СТРАНИЦЫ¶ |
| 1                      | 2         | Параметры вставки:                     | Charles and             |
| Разрыв колонки         |           | A 😽                                    | Разрыв колонки          |
| in the states          | A         | До <u>б</u> авить текст                | A statistics            |
| a state and state      | $\square$ | На <u>ч</u> ать изменение узлов        | in a la se in the set   |
| and the second second  | Đ         | <br>руппировать  ►                     | a stand and a           |
|                        | ٩,        | На передни <u>й</u> план 🛛 🕨 🕨         |                         |
|                        | 5         | На задний план 🛛 🗎 🕨                   | State of State          |
|                        | 2         | Гиперссылка                            |                         |
|                        |           | <u>В</u> ставить название              |                         |
|                        | ×         | Обтекание тексто <u>м</u> 🕨            | Manual Providence       |
|                        |           | <u>Н</u> азначить фигурой по умолчанию | S                       |
|                        | Ħ         | Дополнительные параметры разметки      |                         |
| and the second second  | 3         | Формат фигуры                          |                         |

Далее переходим в раздел Заливка и меняем Прозрачность (тянем бегунок вправо).

| Jahnoka                                                                | Заливка                                                                                                    |
|------------------------------------------------------------------------|----------------------------------------------------------------------------------------------------|
| Цвет линии<br>Тип линии<br>Тень                                        | <ul> <li>Нет заливки</li> <li>Сплошная заливка</li> <li>Градиентная заливка</li> <li>Рисунок или текстура</li> </ul>                                                                                                    |
| Отражение<br>Свечение и сглаживание                                    | <ul> <li>Узорная заливка</li> <li><u>Т</u>екстура:</li> </ul>                                                                                                    |
| Формат объемной фигуры<br>Поворот объемной фигуры                      | Вставить из:<br><u>Ф</u> айл <u>Б</u> уфер обмена <u>К</u> артинка                                                                                                    |
| Настройка рисунка<br>Цвет рисунка<br>Художественные эффекты<br>Обрезка | <ul> <li>✓ Преобразовать рисунок в текстуру</li> <li>Параметры мозаики</li> <li>Смещение по Х: 0 пт ♀ Масштаб по Х: 100% ♀</li> <li>Смещение по Y: 0 пт ♀ Масштаб по Y: 100% ♀</li> <li>Выравнивание: По верхнему и левому краю ▼</li> </ul> |
| Надпись<br>Замещающий текст                                            | Тип отражения: Нет<br>Прозрачность: 50%                                                                                                    |

При желании этот же фон Вы можете скопировать (Ctrl и C) и вставить (Ctrl и V) на вторую страницу Вашего буклета (или правой кнопкой Копировать - Вставить). Или на второй странице заново выполнить пункты 7-9 данной инструкции и настроить новый фон.

10. **Теперь размещаем в буклет текст** (набираем вручную или копируем из другого документа: выделить текст => Главная => Копировать => установить курсор => Вставить) и оформляем его по своему замыслу и вкусу – меняем шрифт, начертание букв, цвет и т.п.

Оформите титульную страницу, напишите:

- название учреждения;
- тема буклета;
- вступительный текст, раскрывающий тематику информации (при необходимости);
- город;
- год создания буклета,

вставьте логотип образовательной организации, тематическую картинку.

11. Вставляем в буклет фотографии или картинки: установить курсор => меню Вставка => Рисунок => выбрать из папки => Вставить => отредактировать рисунок по размеру => Обтекание текстом => В тесте (По контуру).

12. На этом процедура создания буклета завершена. Для отправки его в тираж рекомендуем сохранить файл с расширением PDF. Для этого нажмите меню **Файл** => **Сохранить как**...=> выберите **Тип файла PDF**.

PDF — файлы одинаково отображаются на всех компьютерах + текст и картинки в файле "не поедут", изменить информацию в PDF-файле нельзя .

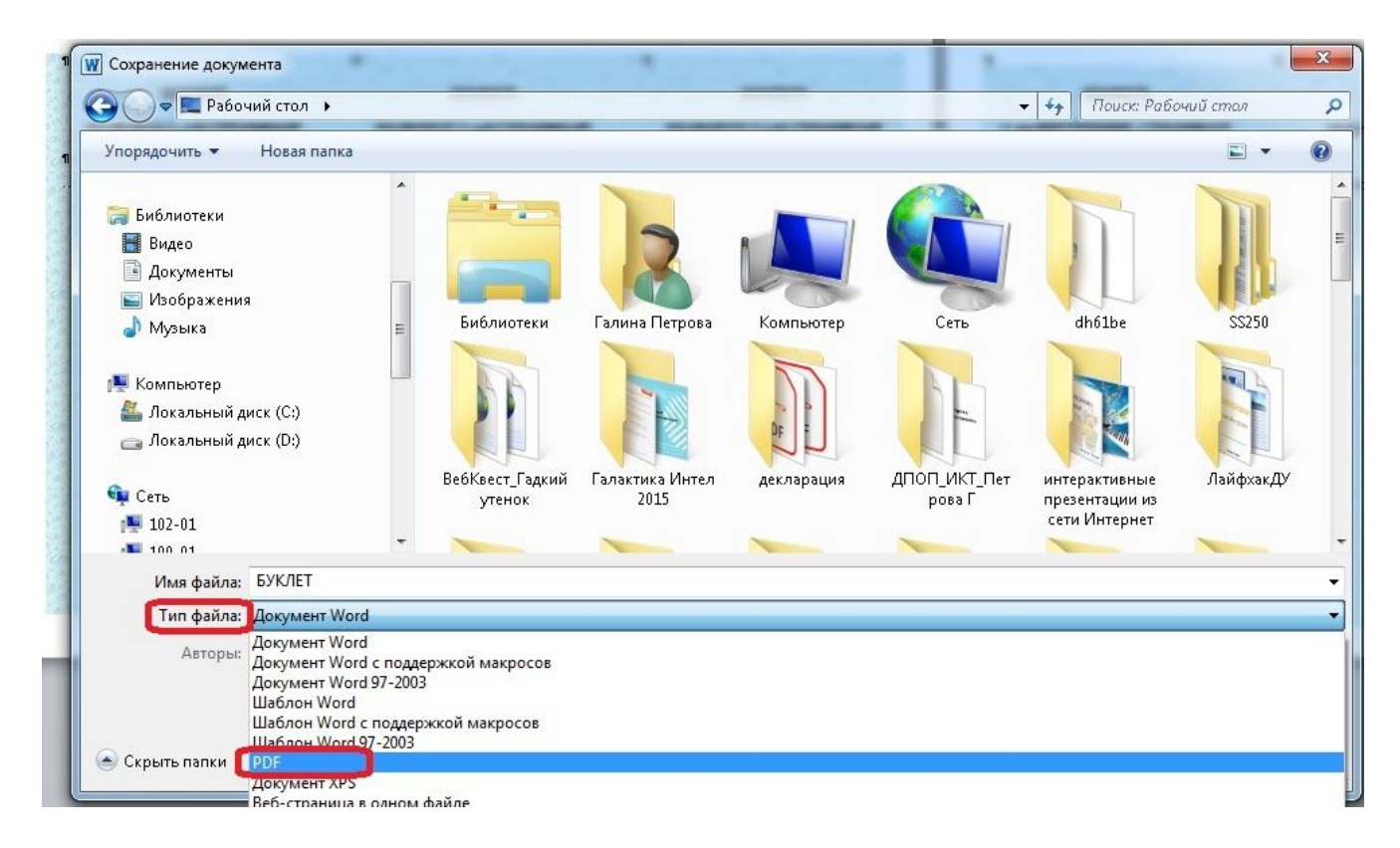

#### 2 способ создания буклета - по шаблону в Word

Можно создать буклет с использованием шаблонов, которые есть в Word.

```
Для этого нажимаете меню Файл => Создать => Буклеты
```

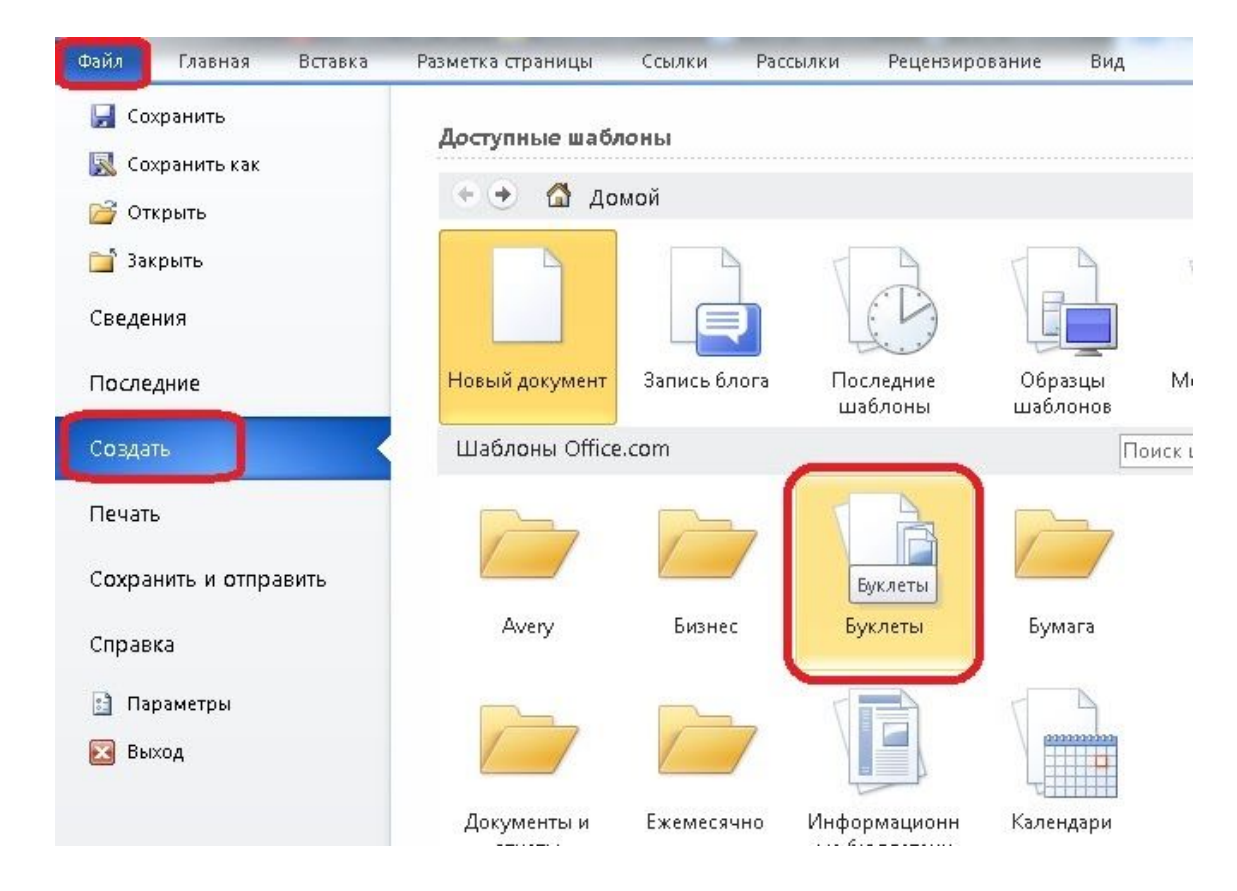

Выбираете наиболее понравившийся Вам вариант буклета и нажимаете Загрузить.

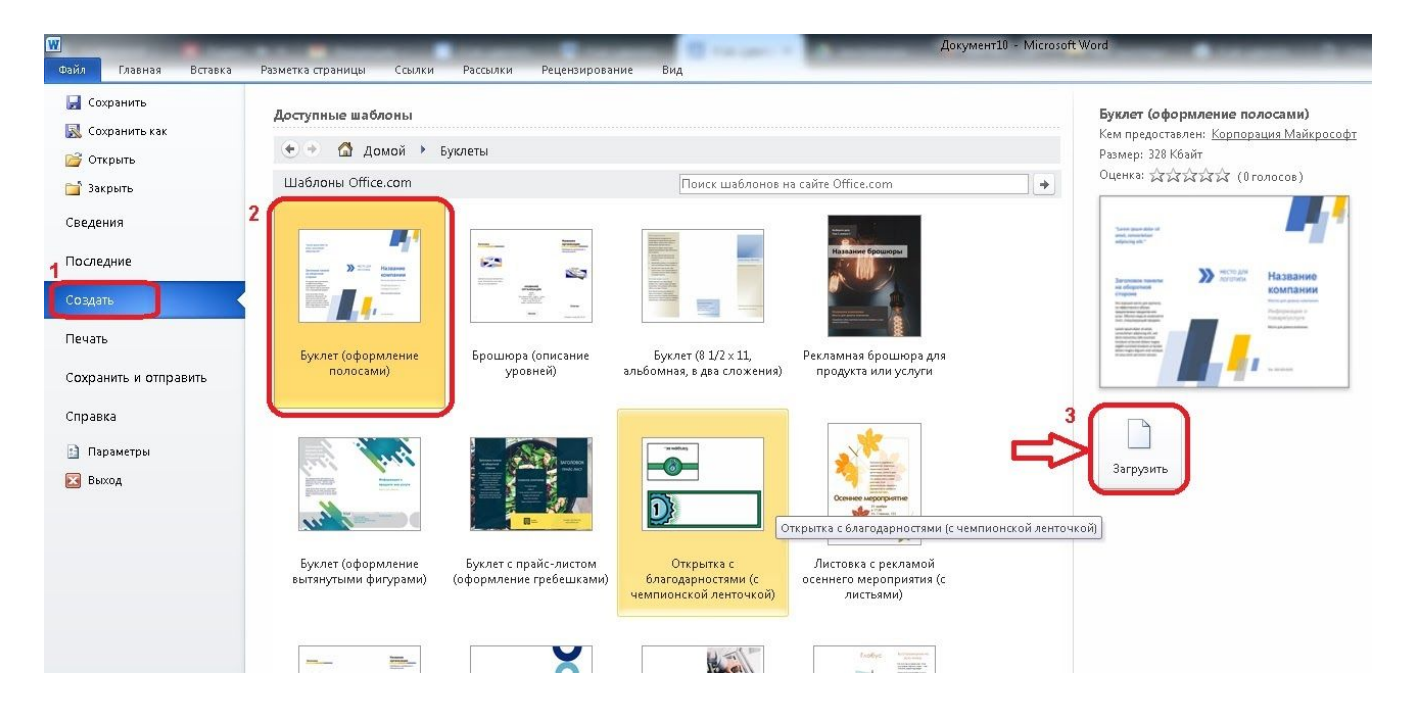

Далее наполняете шаблон буклета своей информацией, выделяя мышкой нужное окно, размещаете свой текст, изображения, в конце сохраняете файл (желательно в формате PDF).

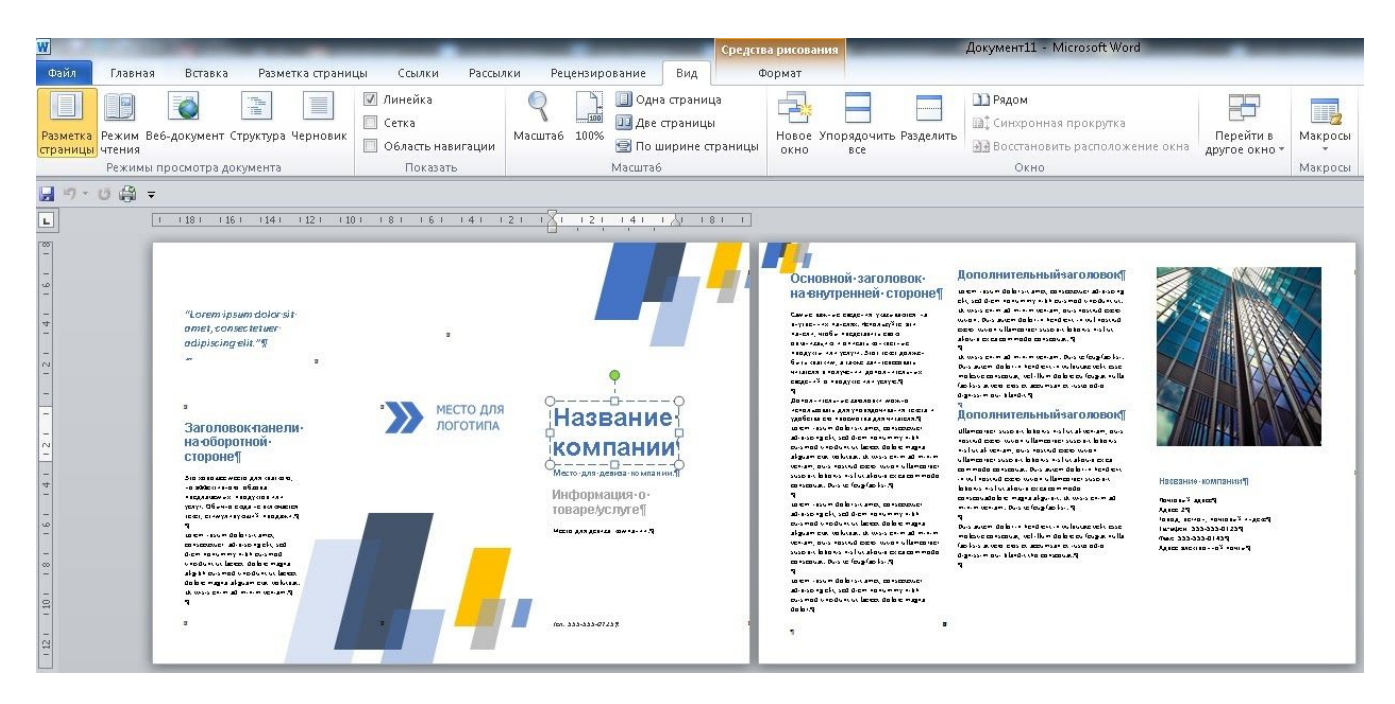